# The Document Company XEROX

## DC220/230ST UNIX® / Other TCP/IP Scan to File Quick Install

### **Installation Requirements:**

- Be sure that the DC220/230 is correctly set up and configured for TCP/IP.
- The DC220/230 Scan To File option kit must be installed before performing this procedure.
- To install the DC220/230 into a DHCP environment, exclude the addresses assigned to the DC220/230 at the DHCP server.
- Ensure that a FTP server is operating on the network.

## **Before Installation:**

Please review the *DC220/230 Scanning Overview* card before proceeding.

### At the Repository Server:

- Create a Repository Directory at the UNIX or FTP server.
  - a) Record the TCP/IP address of the Repository Server for later use:

- 2. Assign users and rights to the Repository Directory.
- **3.** Create a user account and assign a password for the DC220/230 to use to log in to the Repository Server.
  - a) Record the name of the user account and the password for later use:

*Read* and *Write* permissions to the Repository Directory are required for the DC220/230 account.

- Ensure that FTP services are running at the Repository Server.
- 5. Test the FTP connection to the Repository Server by logging in to the server from another workstation, using the User Name and Password created earlier.
- 6. Record the path the user account will need to get to the Repository Directory.

## At the DC220/230 Control Panel:

- Enter System Administrator Setups:
  - a) Press the [Access] button on the Control Panel.
  - b) Enter the System Administrator password by typing #22222 (# key and 22222) on the keypad and pressing [Enter] on the screen.

**Note:** #22222 is the factory default and may be changed by your Xerox service representative to suit your needs.

- Access the Scan to File Setups screens:
  - a) On the screen display, press [Scan to File Setups].
  - b) Press [Default Repository].

**Note:** The *Job Template Pool* and *Update All Templates* options on this screen are not used in this environment.

- c) Press [TCP/IP].
- Press [File Server IP Address], then press [Edit] and use the keyboard on the screen to enter the Repository Server's IP address.
- e) Press [Save].

For assistance, contact your local Xerox Customer Support Center: USA: 1-800-821-2797 Canada: 1-800-939-3769 → Over →

# The Document Company XEROX

## DC220/230ST UNIX® / Other TCP/IP Scan to File Quick Install

f) Press [Directory Path], then press
 [Edit] and use the keyboard on the screen to enter the path for the DC220/230 account to use to get to the Repository Directory at the FTP Server.

#### Example 1:

| Server Repository Directory: | /scandii |
|------------------------------|----------|
| FTP root directory:          | /scandii |
| Directory Path (root) is:    |          |

#### Example 2:

| Server Repository Directory: | /ftp/scandir |
|------------------------------|--------------|
| FTP root directory:          | /ftp         |
| Directory Path (root) is:    | /scandir     |

### g) Press [Save].

- Press [Login Name], then press
  [Edit] and use the keyboard on the screen to enter the account name for the DC220/230. Case sensitivity applies.
- i) Press [Save].
- j) Press [Password], then press [Edit] and use the keyboard on the screen to enter the password for the DC220/ 230. Case sensitivity applies.
- k) Press [Save].

For assistance, contact your local Xerox Customer Support Center: USA: 1-800-821-2797 Canada: 1-800-939-3769

- **3.** Press **[Save]** to return to the Scan to File Setups screen.
  - a) If required, press [Repository 1] to set up Repositories 1 through 4. Follow the steps above to enter the setup information.
- Press [Filing Policy].

**Note:** Selecting *Overwrite* will result in a document being lost if it is not moved out of the Repository before another document is scanned. Selecting *Append* will retain documents in the Repository. Delete older documents on a regular basis to free up server space.

- a) Select either [Overwrite] or [Append] as the filing policy.
- b) Press [Save].
- 5. Press [Confirmation Sheet].
  - a) Press [Enable].
  - b) Press [Save].
- Press [Close] to return to the Scan to File Setups screen.
- 7. Press [Exit].

- 8. The DC220/230 will automatically reboot and print a configuration sheet in approximately 3 minutes.
- Check the settings on the configuration sheet against those that were entered previously.
- Install Visioneer PaperPort<sup>®</sup> software at each client workstation.
- 11. Test the Scan to File feature.
- 12. Verify the successful scan by checking the Confirmation Report printed by the DC220/230, and by checking the Repository on the server.

Use CentreWare Internet Services<sup>®</sup>, if available to create templates, or use the default template.

Additional information on this installation procedure can be found in the *DC220/230 System Administration Guide* or the Center-Ware<sup>®</sup> manual, *Getting Started with Internet Services.* 

> ©1998 Xerox Corporation 701P97995 Version 1.1, 5-98